# Tutorial for DSI2599

NuMaker-IoT-M487

16 Oct 2020

Danny Chou

# Microcontroller and microprocessor

#### 微控制器(Microcontroller, MCU)

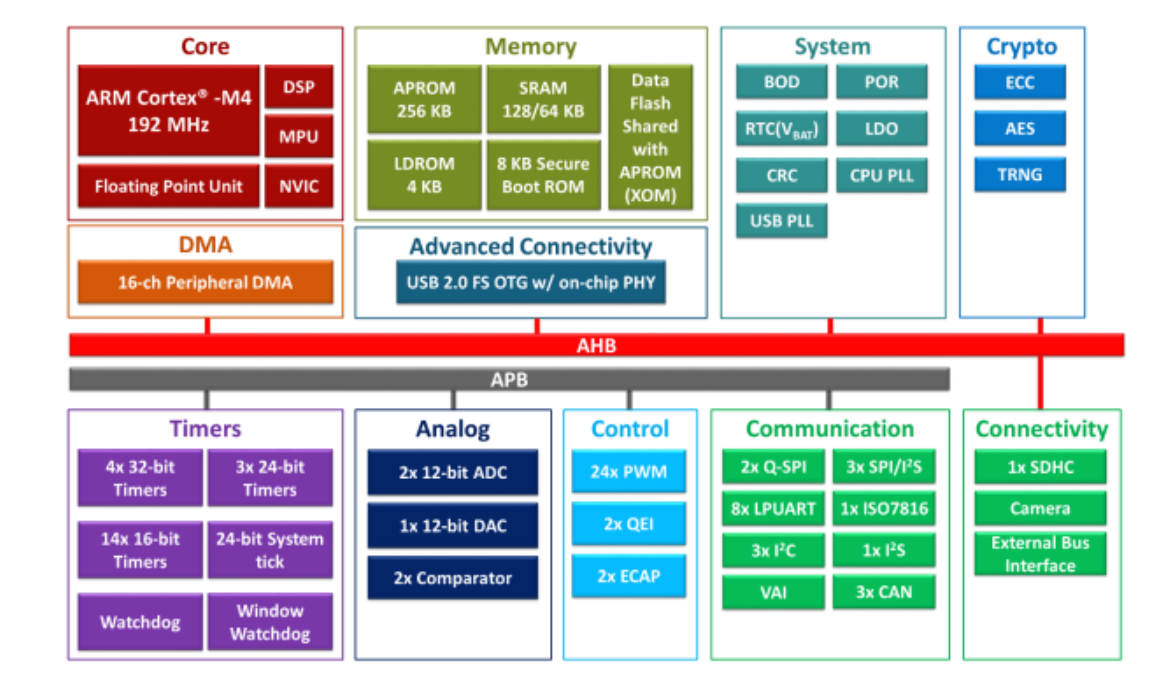

#### 微處理器(Microprocessor, MPU)

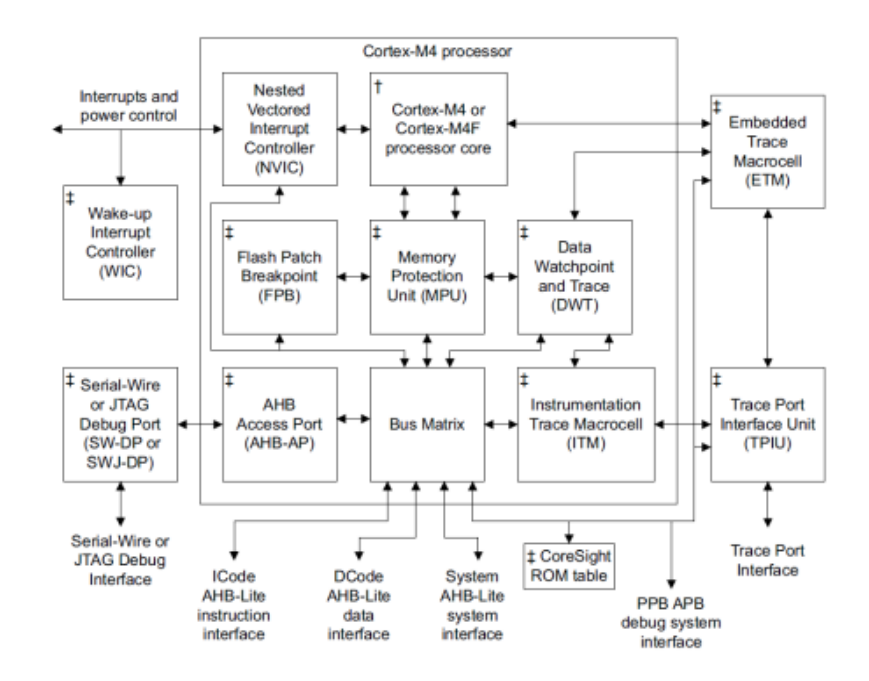

† For the Cortex-M4F processor, the core includes a Floating Point Unit (FPU) ‡ Optional component

#### Nuvoton M480 series

#### ARM Cortex-M4 processor

### The modern microprocessor

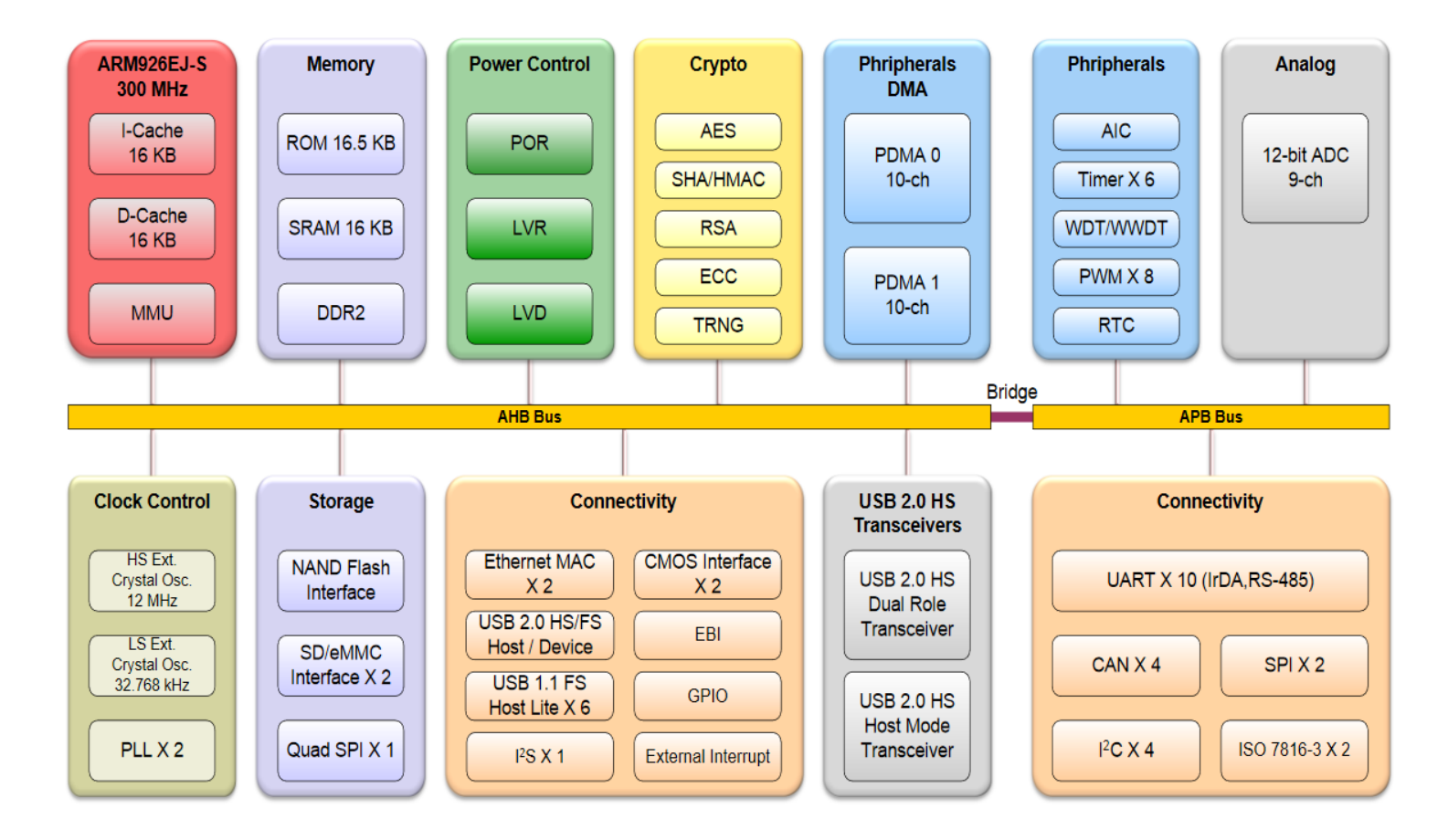

Nuvoton NUC980 series microprocessor

# Memory

- Program memory / code memory
  - Flash, EEROM, PROM etc.
  - LDROM, APROM, SPROM
- Data memory
  - SRAM or DRAM
  - IRAM (Internal RAM), XRAM (External RAM)

| EEH (        |    |      |          |         |          |         |     |    | 1                         |
|--------------|----|------|----------|---------|----------|---------|-----|----|---------------------------|
| rm           |    |      | Indire   | ect Acc | essing   | RAM     |     |    |                           |
| 80H  <br>7FH |    | Dire | ect or I | ndirect | Acces    | ssing R | RAM |    |                           |
| 30H          |    |      |          |         |          |         |     |    |                           |
| 2FH          | 7F | 7E   | 7D       | 7C      | 7B       | 7A      | 79  | 78 | 1                         |
| 2EH          | 77 | 76   | 75       | 74      | 73       | 72      | 71  | 70 |                           |
| 2DH          | 6F | 6E   | 6D       | 6C      | 6B       | 6A      | 69  | 68 |                           |
| 2CH          | 67 | 66   | 65       | 64      | 63       | 62      | 61  | 60 |                           |
| 2BH          | 5F | 5E   | 5D       | 5C      | 5B       | 5A      | 59  | 58 |                           |
| 2AH          | 57 | 56   | 55       | 54      | 53       | 52      | 51  | 50 |                           |
| 29H          | 4F | 4E   | 4D       | 4C      | 4B       | 4A      | 49  | 48 |                           |
| 28H          | 47 | 46   | 45       | 44      | 43       | 42      | 41  | 40 |                           |
| 27H          | 3F | 3E   | 3D       | 3C      | 3B       | 3A      | 39  | 38 | Bit-addressable           |
| 26H          | 37 | 36   | 35       | 34      | 33       | 32      | 31  | 30 | 1                         |
| 25H          | 2F | 2E   | 2D       | 2C      | 2B       | 2A      | 29  | 28 | 1                         |
| 24H          | 27 | 26   | 25       | 24      | 23       | 22      | 21  | 20 | 1                         |
| 23H          | 1F | 1E   | 1D       | 1C      | 1B       | 1A      | 19  | 18 |                           |
| 22H          | 17 | 16   | 15       | 14      | 13       | 12      | 11  | 10 | 1                         |
| 21H          | 0F | 0E   | 0D       | 0C      | 0B       | 0A      | 09  | 08 |                           |
| 20H          | 07 | 06   | 05       | 04      | 03       | 02      | 01  | 00 | l/                        |
| 1FH          |    |      |          |         | <u> </u> |         |     |    | ň                         |
| 184          |    |      | н        | egiste  | r Bank   | 3       |     |    |                           |
| 17H          |    |      |          |         |          | _       |     |    |                           |
| 104          |    |      | R        | egiste  | r Bank   | 2       |     |    |                           |
| OFH          |    |      |          |         |          |         |     |    | General Purpose Registers |
|              |    |      | R        | legiste | r Bank   | 1       |     |    |                           |
| 08H<br>07H   |    |      |          |         |          |         |     |    |                           |
|              |    |      | R        | egiste  | r Bank   | 0       |     |    |                           |
| 00H I        |    |      |          |         |          |         |     |    | ν                         |

#### Instructions

#### P1M1=0x00B3 P1M2=0x00B4

Ð

z

 $\leq_{\mathfrak{B}}$ 

| .area | HOME (ABS,CODE) |
|-------|-----------------|
| .org  | 0x0000          |
| MOV   | P1M1, #0x00     |
| MOV   | P1M2, #0x04     |
| CLR   | P1.2            |
| SJMP  |                 |

EXPLORER

> OPEN EDITORS LAB01 - ASMTEST
build.bat
Asset test.asm

> ≡ test.hex ≡ test.ihx

test.rel

🔀 File Edit Selection View Go Run Terminal Help

ASA

|                                                                           | Hex code                                                                                                    | Mnemonic                                                                                                 | Operands                                                                                                    | Number of<br>bytes                                                                         |
|---------------------------------------------------------------------------|----------------------------------------------------------------------------------------------------|----------------------------------------------------------------------------------------------------|----------------------------------------------------------------------------------------------------|--------------------------------------------------------------------------------------------|
|                                                                           | 0x75                                                                                                    | MOV                                                                                                    | data address, data value                                                                                                    | 3                                                                                          |
|                                                                           | 0xC2                                                                                                    | CLR                                                                                                    | bit address                                                                                                    | 2                                                                                          |
|                                                                           | 0x80                                                                                                    | SJMP                                                                                                    | relative code address                                                                                                    | 2                                                                                          |
| test.ası<br>1 test.a<br>2 t<br>3<br>4<br>5<br>6<br>6<br>7<br>8<br>9<br>10 | test.asm - Lab01 -<br>m ×<br>sm<br>P1M1=0x00B3<br>P1M2=0x00B4<br>.area HOME (ABS,COD<br>.org 0x0000<br>MOV P1M1,<br>MOV P1M2,<br>CLR P1.2<br>SJMP . | asmtest - Visual<br>File Data<br>APRDM LDRDM<br>00000000: 75<br>#0x00<br>#0x04<br>Programming<br>☑ APROM | File Name: C:\SPROM.hex<br>File not load.<br>Config 0: 0xFF Config 1: 0xFF Config 2: 0x63 (Update Histo<br>Config 3: 0xFF Config 4: 0xFF<br>On-board Flash<br>On-board Flash<br>SPROM APROM LDROM SPROM APROM LDROM SPROM Info<br>B3 00 75 B4 04 C2 92 80 FE<br>O<br>O<br>O<br>O<br>O<br>O<br>O<br>O<br>O<br>O<br>O<br>O<br>O | ry><br>8 bits<br>16 bits<br>32 bits<br><b>92 80 FE</b><br>Refresh<br>Start<br>Build: 7091r |

#### Instruction cycle

- Fetch -> Decode -> Execute -> Restore
- Fetch: Get instruction from program memory to instruction register.
- Decode: Resolve the instruction.
- Execute: Execute the instruction, get operands from program memory if needed.
- Restore: Result will store in specific register.

| 24 | 2 | ADD | A,#data     |
|----|---|-----|-------------|
| 25 | 2 | ADD | A,data addr |
| 26 | 1 | ADD | A,@R0       |
| 27 | 1 | ADD | A,@R1       |
| 28 | 1 | ADD | A,R0        |
| 29 | 1 | ADD | A,R1        |
| 2A | 1 | ADD | A,R2        |
| 2B | 1 | ADD | A,R3        |
| 2C | 1 | ADD | A,R4        |
| 2D | 1 | ADD | A,R5        |
| 2E | 1 | ADD | A,R6        |
| 2F | 1 | ADD | A,R7        |

# Pipeline

• Multiple instruction shift register

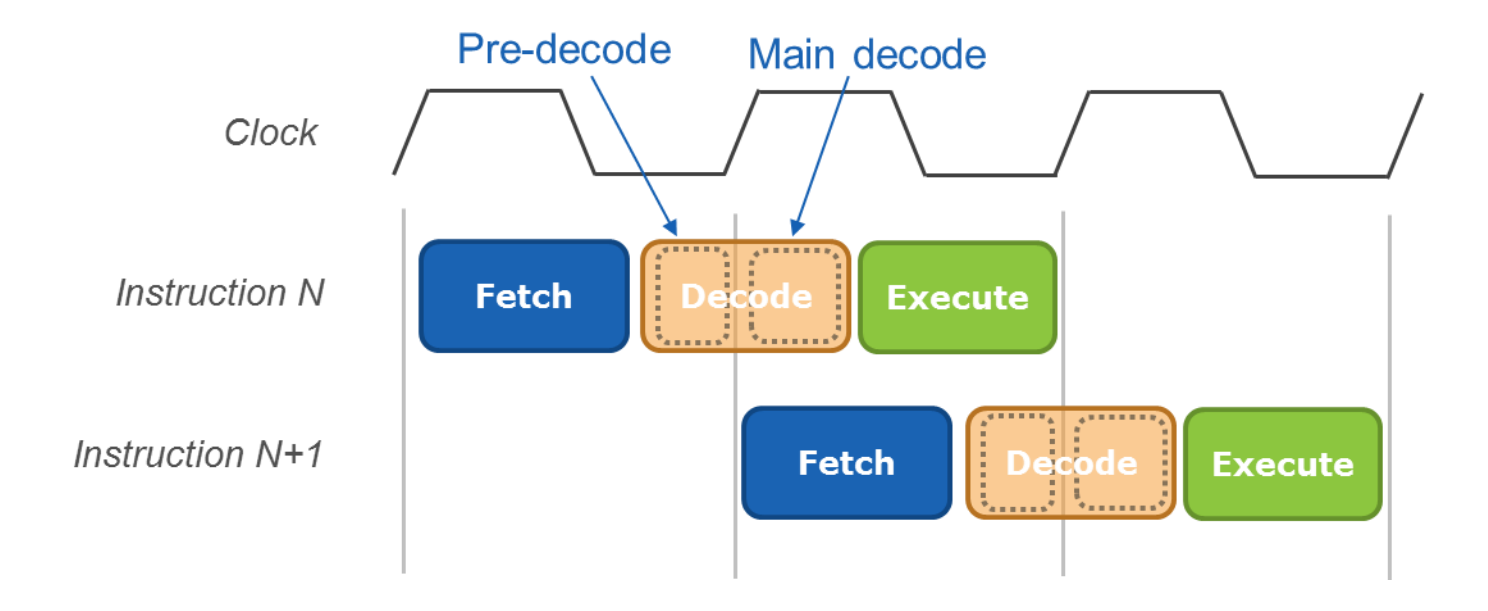

### Hardware acceleration

- FPU : Float Point Unit
- DSP : Digital Signal Unit
- IPU : Image Processing Unit
- GPU : Graphics Processing Unit

# From C language to executable binary

- Compile -> Assemble -> Link
- Compile: From C source code to assembly (with flag).
- Assemble: From assembly to binary code with flag (objects).
- Link: Link multiple objects together output an executable binary.

| Historia Pucca ack by                           | assignBit                                    | A CONST size F flags 20 addr 0 |
|-------------------------------------------------|----------------------------------------------|--------------------------------|
| #include "MS51_16K.n"                           | clr _EA                                      | A XINIT size 0 flags 20 addr 0 |
|                                                 | mov _TA,#0xaa                                | A CABS size 0 flags 28 addr 0  |
|                                                 | mov _TA,#0x55                                | T 00 00 00                     |
| void main (void)                                | mov _SFRS,#0x00                              | R 00 00 00 02                  |
|                                                 | assignBit                                    | T 00 00 00                     |
| /* UARIO initial setting                        | mov c,_BIT_TMP                               | R 00 00 00 03                  |
| * include sys.c in Library for modify HIRC Valu | mov _EA,c                                    | T 00 00 00                     |
| * include wart.c in Library for UARI initial se | anl _POM1,#0xbf                              | R 00 00 00 04                  |
|                                                 | orl _P0M2,#0x40                              | T 00 00 00                     |
| MODIFY_HIRC(HIRC_24);                           | \\helloworld.c:28: UART_Open(2400000,UART0   | R 00 00 00 06                  |
| PUG_PUSHPULL_MODE;                              | mov _UART_Open_PARM_2,#0x01                  | T 00 00 00                     |
| UARI_Upen(24000000,UARI0_11mer3,115200);        | clr a                                        | R 00 00 00 06                  |
| ENABLE_UARIO_PRINTF;                            | mov _UART_Open_PARM_3,a                      | T 00 00 00                     |
|                                                 | <pre>mov (_UART_Open_PARM_3 + 1),#0xc2</pre> | R 00 00 00 0E                  |
| printt( (n Hello World: );                      | mov (_UART_Open_PARM_3 + 2),#0x01            | T 00 00 00 02 00 00            |
| while(1);                                       | mov (_UART_Open_PARM_3 + 3),a                | R 00 00 00 0E 02 04 00 E4      |
|                                                 | mov dptr,#0x3600                             | T 00 00 00 02 00 03            |
|                                                 | mov b,#0x6e                                  | R 00 00 00 16 00 04 00 0E      |
| ž                                               | mov a,#0x01                                  | T 00 00 03                     |

:1300A600740EC0E07480C0E012055F15811581158180FED :0F0E62000A2048656C6C6F20776F726C642100FA 2000C900AF82A2AF9200C2AF75C7AA75C755759100A2000 :2000F900080F800A75A638800875A6308003 630A2AFC :20012900A604E5A6A2AE9200C2AE75C7AA75C75543A401A :20014900C7AA75C755539FFEA20092AFBF : 2001890075C7558E8475C7AA75C7558D8 30C24F7 :200109005387FF220F828F020280008F0 0084758203120284424F9200C24F :2001E90010758202120284758204120210758204120284A : 2002090097DFA20092AF22AF82BF02028005B :200249007F004306F7BEF705BF000280F122AF82759100B :20020900555396FB0200920F020F9200C20F75C70075C75 :2002C90000C2AF75C7AA75C755439604A20092AFA2AF920

# From C language to executable binary

• Dump the binary by using a programming tool.

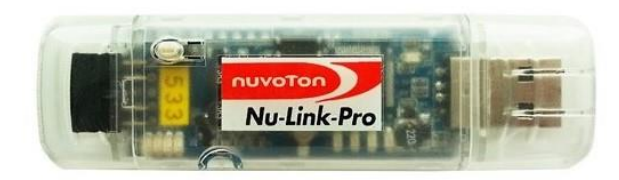

| Nuvoton Nul |                |              |          |           |            |         |            |       |               |                                                            |          |
|-------------|----------------|--------------|----------|-----------|------------|---------|------------|-------|---------------|------------------------------------------------------------|----------|
|             | Micro ICP Pro  | gramming     | Tool 3.0 | 3 - NUC   | 029 Series |         |            |       | -             |                                                            | >        |
| ject Chips  | Tool Langu     | Jage He      | lp       |           |            |         |            |       |               |                                                            |          |
| 0.00        | ION            |              |          |           |            |         |            |       |               |                                                            |          |
| tatus       | Disconnector   | 4            |          |           |            |         |            |       |               |                                                            |          |
| Dent No     | Disconnected   | ,<br>        |          |           |            |         |            |       |               |                                                            |          |
| Part No.    |                |              |          |           |            |         |            |       |               |                                                            |          |
| oad File    | -              | CUPPO        |          |           |            |         |            |       |               |                                                            |          |
| LDROM       | File Name:     | C:NEDROI     | M.nex    |           |            |         |            |       |               |                                                            |          |
|             | <b>51 N</b>    |              | 10.      |           |            |         |            |       |               |                                                            |          |
| APRUM       | rile Name:     | Ele net les  | M.nex    |           |            |         |            |       | 0" . 0        | 0                                                          |          |
| Data Flash  | File Name:     | C\Data b     | 1U.      |           |            |         |            |       | Urrset: Ux    | 0                                                          |          |
| Data Flash  | r lie radirie. | File not loa | vd.      |           |            |         |            |       |               |                                                            |          |
| SPROM       | File Name:     | C:\SPB0      | M hex    |           |            |         |            |       |               |                                                            |          |
| STITIOM     |                | File not loa | ad.      |           |            |         |            |       | Last Byte:    | Ox FF                                                      |          |
| Config Bits |                |              |          |           |            |         |            |       |               |                                                            |          |
| Setting     | Config 0: 0    | xFFFFFF7F    | Conf     | ig 1: Oxi | FFFFFFF    |         |            | < 1   | Jpdate Histor | y >                                                        | $\sim$   |
| ile Data    |                |              | On-board | d Flash   |            |         | Offline Fl | ash   |               |                                                            |          |
| DROM APRO   | JM Data Flash  | SPROM        | LDROM    | APROM     | Data Flas  | h SPROM | LDROM      | APROM | Data Flash    | SPROM                                                      | Info     |
|             |                |              |          |           |            |         |            |       |               | <ul> <li>8 bits</li> <li>16 bit</li> <li>32 bit</li> </ul> | is<br>Is |
|             |                |              |          |           |            |         |            |       |               | Refr                                                       | esh      |

# Python

- Interpreted language, different from compiled language.
- User's code does not need to be compile.

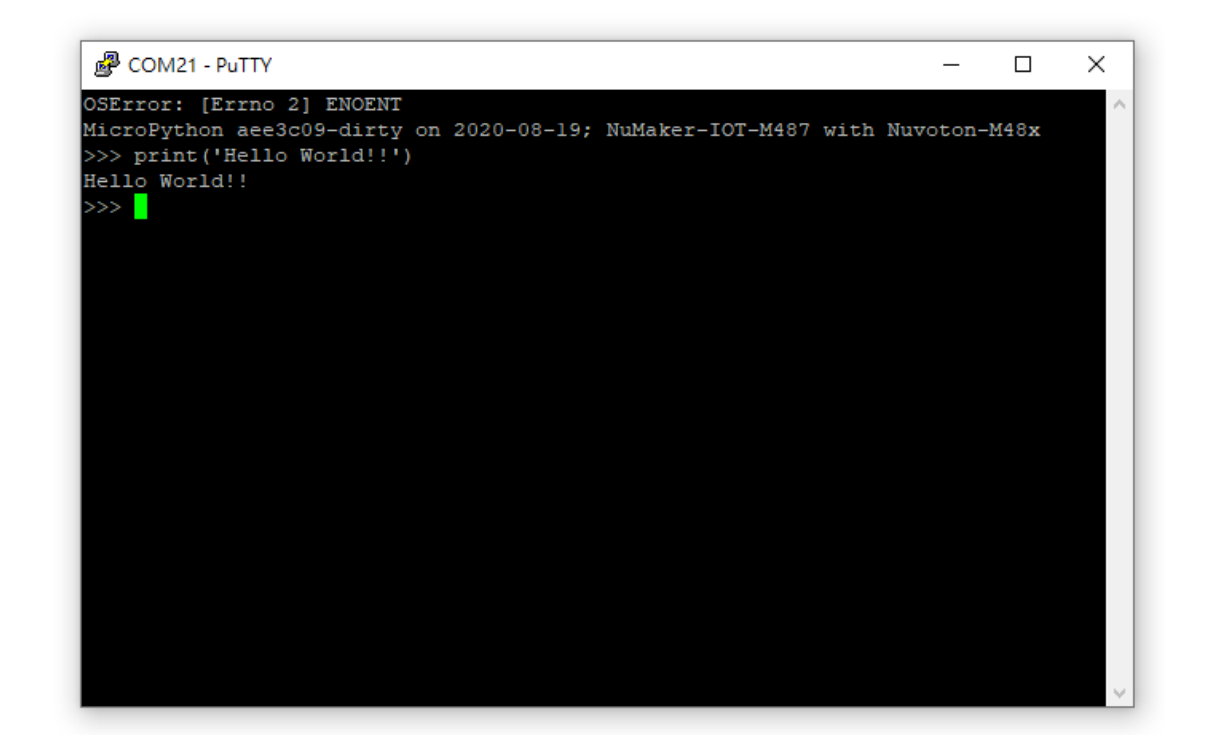

# Introduction of DSI2599 (NuMaker-IoT-M487)

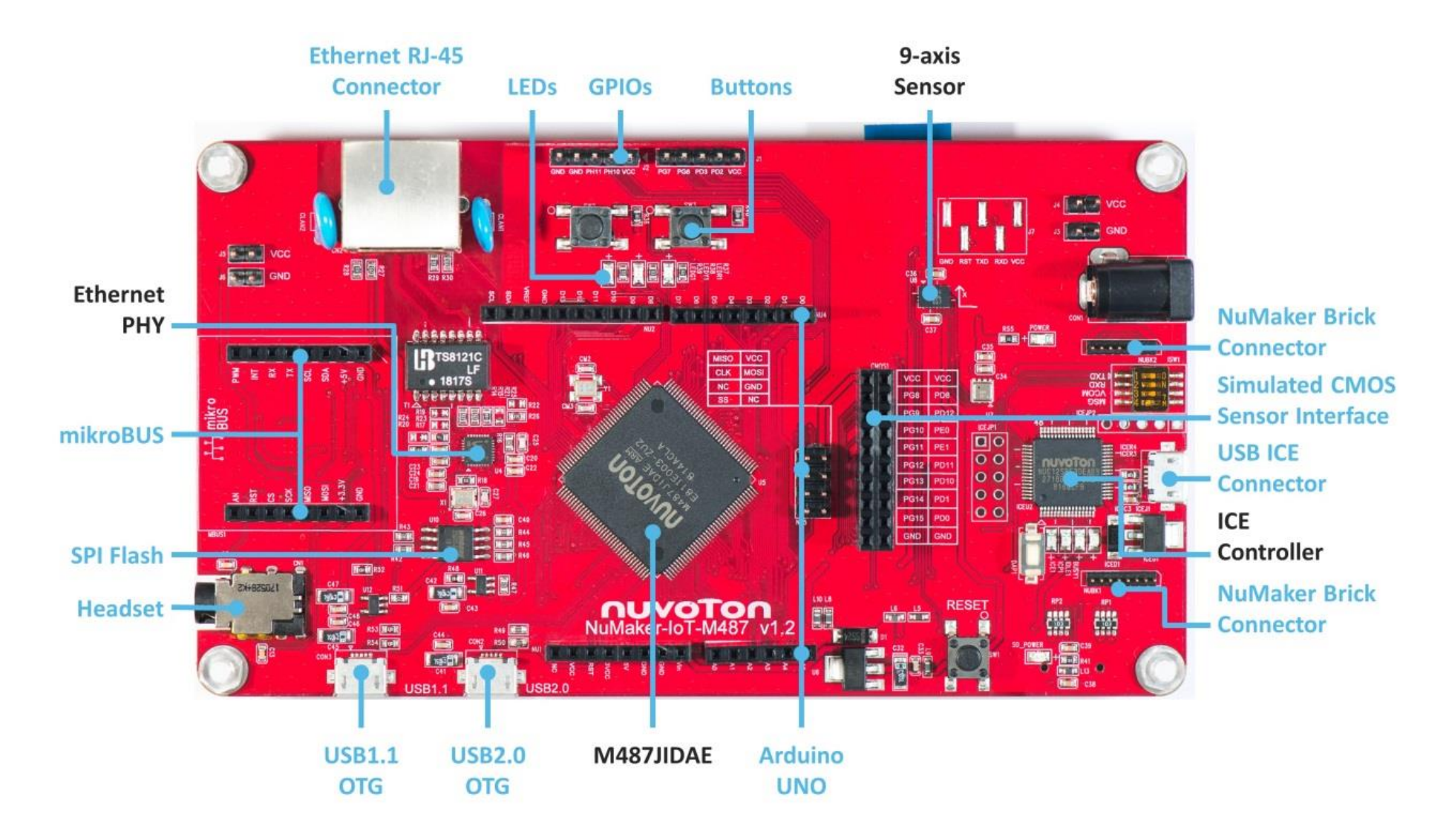

#### Introduction of DSI2599 (NuMaker-IoT-M487)

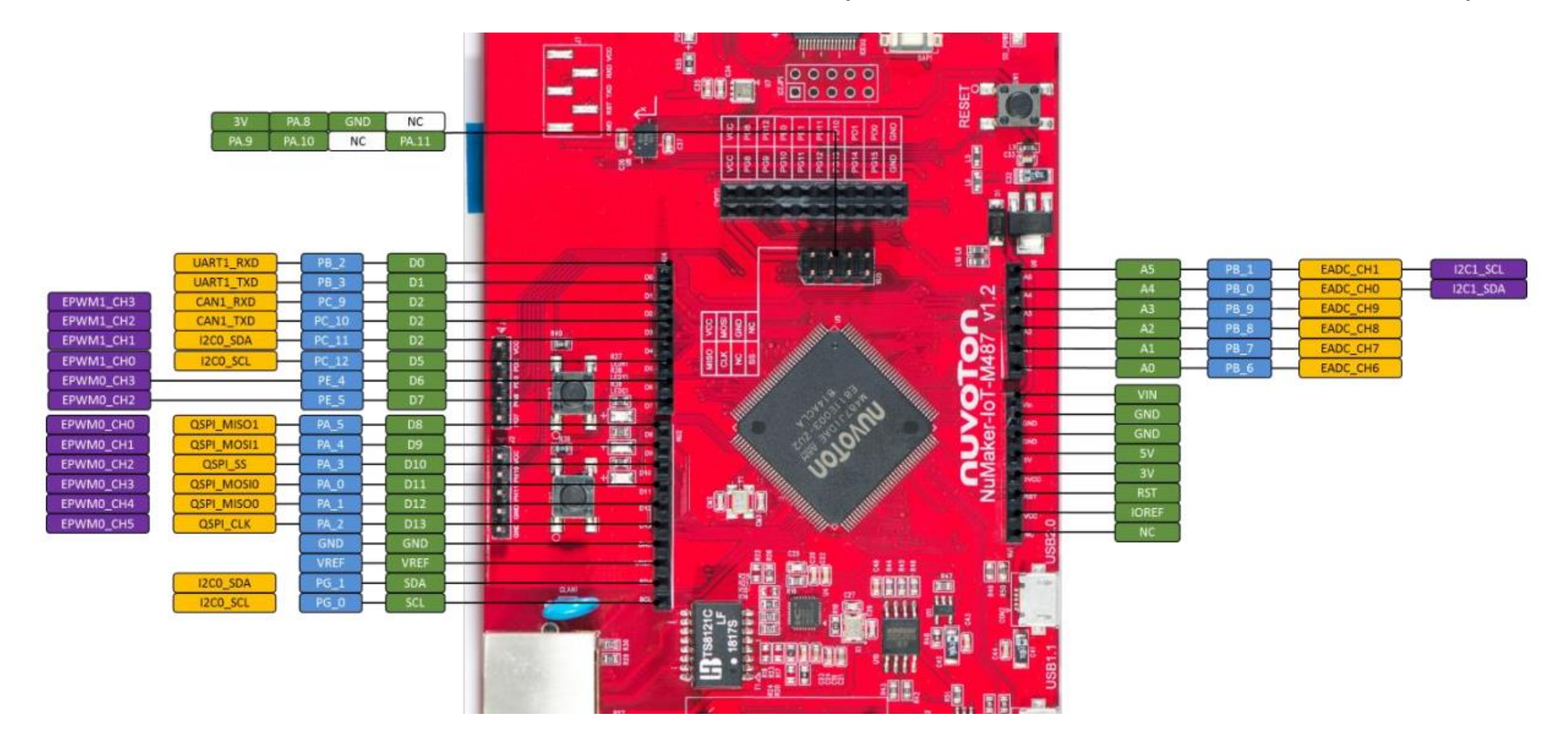

• Switch on the dip switch on Nu-Link programmer.

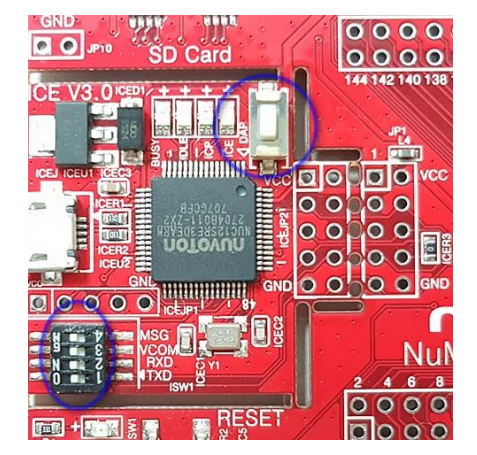

• Insert the programmer to your laptop.

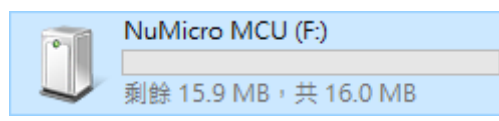

- Download NuMicroPy firmware.
  - https://github.com/OpenNuvoton/NuMicroPy
- Flash the NuMicroPy firmware. Simply just copy the file into it.

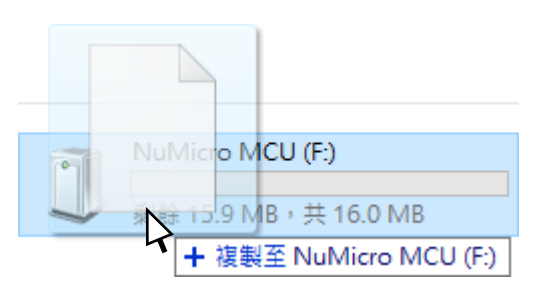

- The drive will disappear for a short time while flashing the firmware.
- Wait 5-10 seconds make sure process has been complete.

- Remove USB cable from Nu-Link programmer.
- Connect USB1.1 in the lower left corner to your laptop.

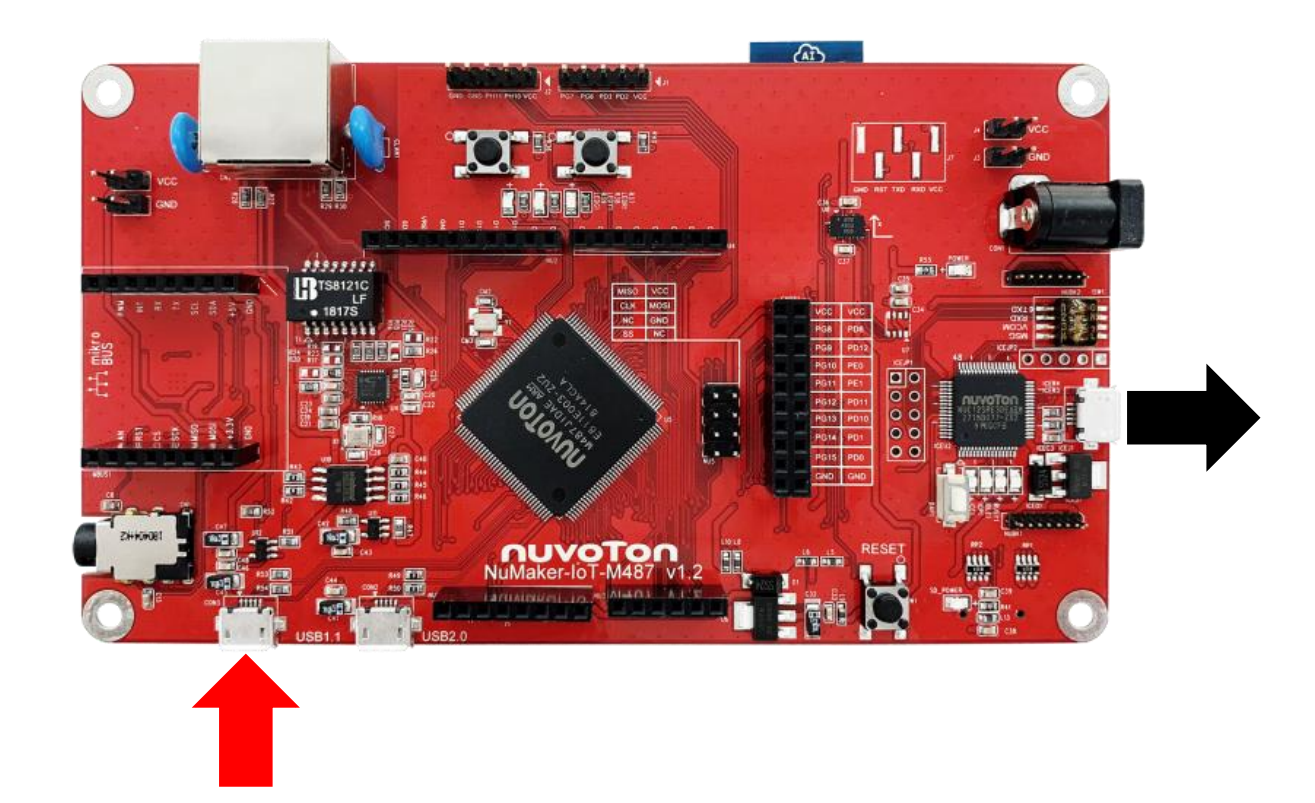

- Download PuTTY.
  - https://www.chiark.greenend.org.uk/~sgtatham/putty/latest.html

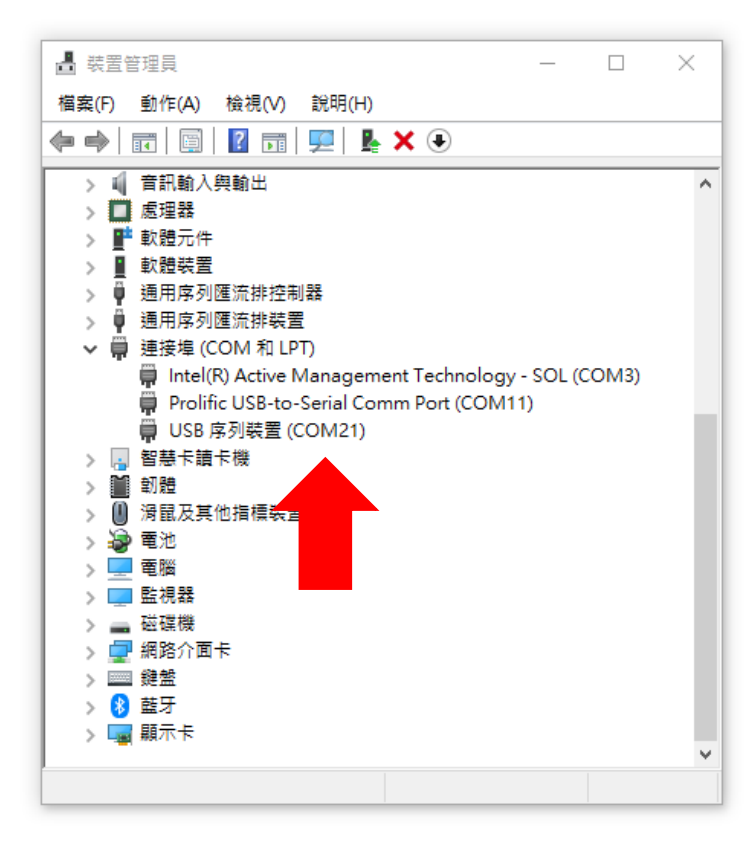

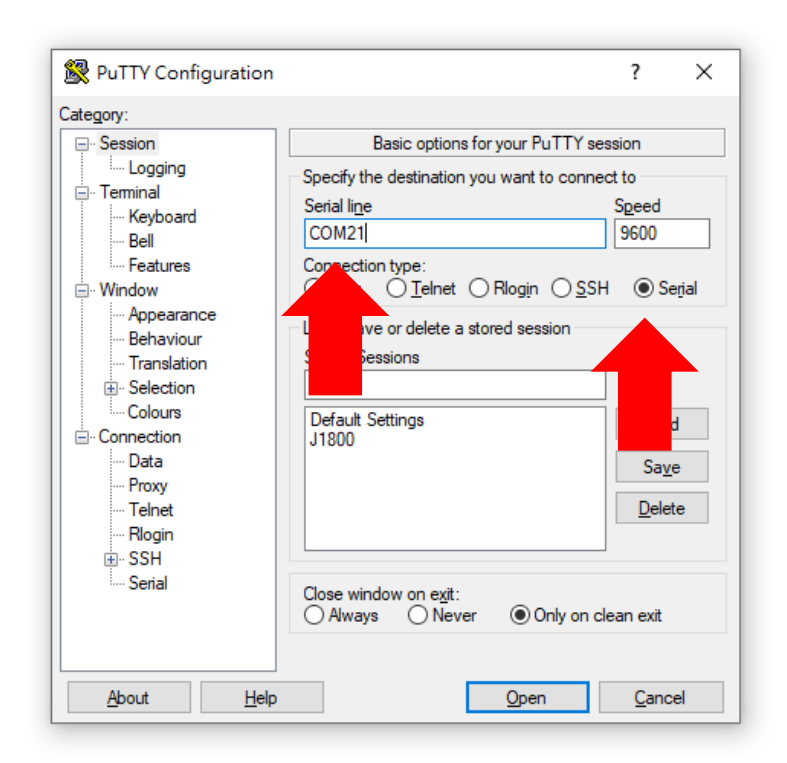

#### print('Hello World!!!')

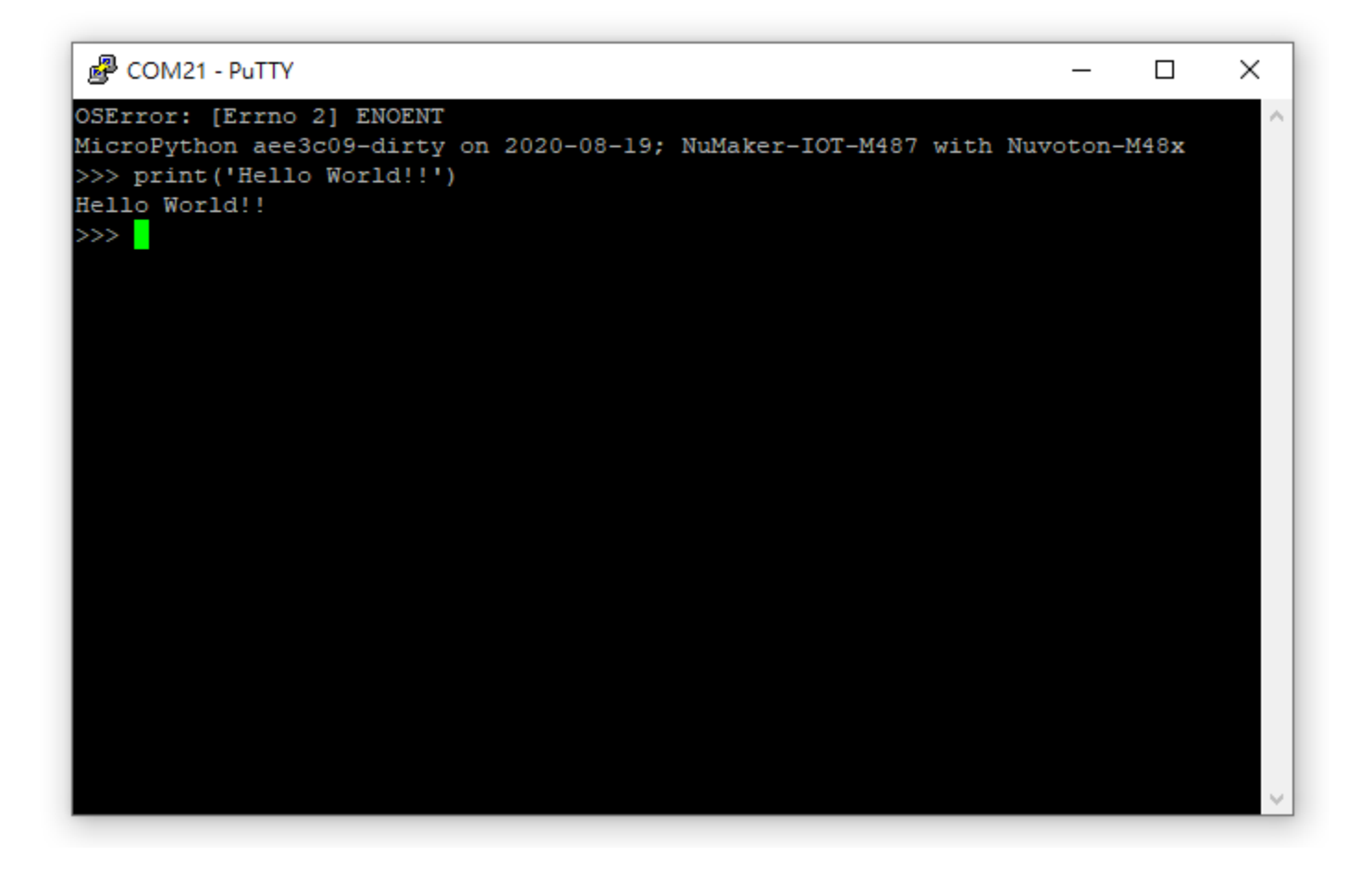

# Exercise 1: ADC

from pyb import Pin, ADC

adc0 = ADC(Pin.board.A0)
print(adc0.read())

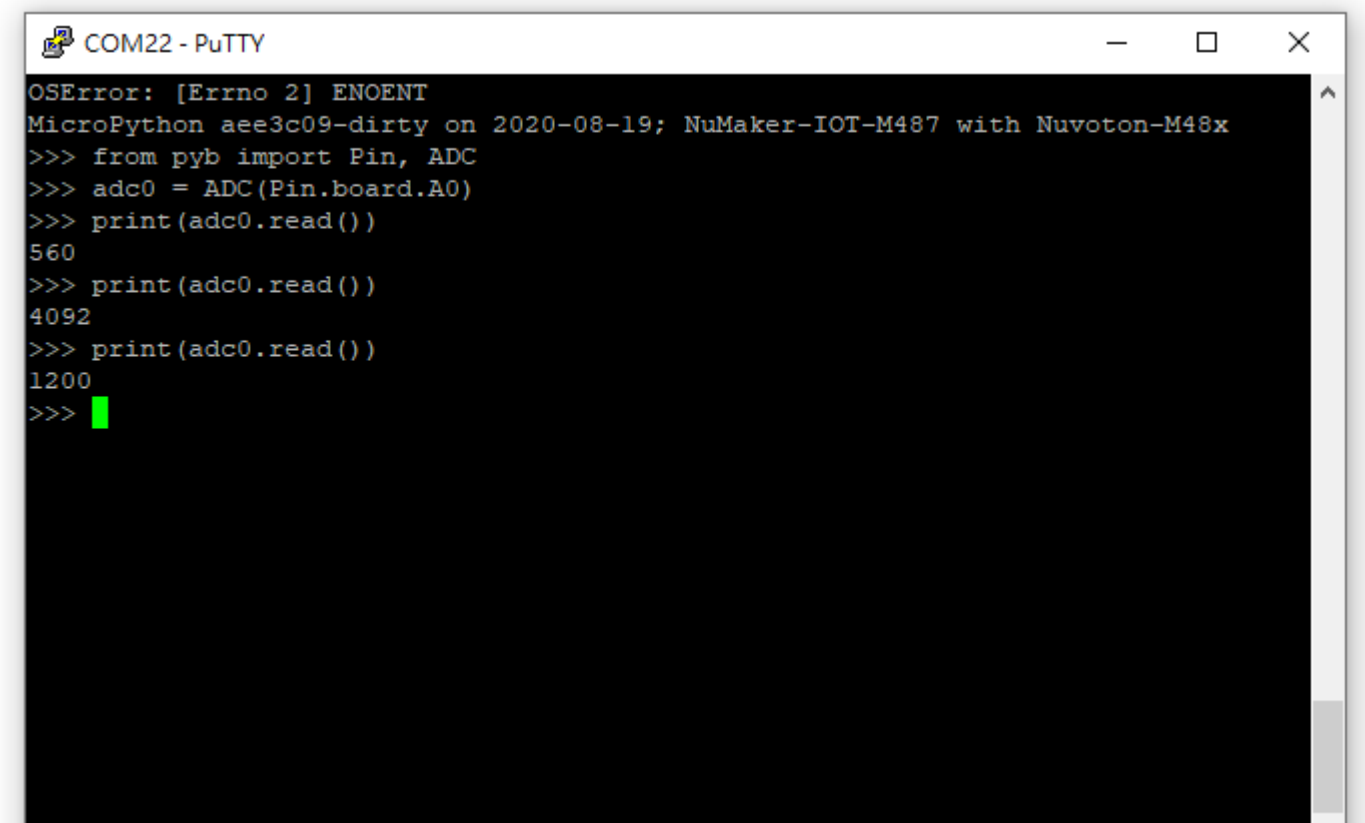

#### Exercise 2: Wi-Fi

import network

wlan = network.WLAN()
wlan.connect('YourSSID', 'YourPasswd')
wlan.ifconfig()

#### Exercise 3: Script

• Create a new text file, named "ledtest.py" in your file manager.

| 名稱 | -             |        | 修改日期                    | 類型      | 大小     |
|----|---------------|--------|-------------------------|---------|--------|
|    | 檢視(Ѵ)         | >      | 1                       | 這個資料    | 4夾是空的。 |
|    | 排序方式(O)       | >      |                         |         |        |
|    | 分組方式(P)       | >      |                         |         |        |
|    | 重新整理(E)       |        |                         |         |        |
|    | 自訂此資料夾(F)     |        |                         |         |        |
|    | 貼上(P)         |        |                         |         |        |
|    | 貼上捷徑(S)       |        |                         |         |        |
|    | 復原 新増(U)      | Ctrl+Z |                         |         |        |
| -  | Git GUI Here  |        |                         |         |        |
| -  | Git Bash Here |        |                         |         |        |
| ×  | 以 Code 開啟     |        |                         |         |        |
|    | 授與存取權給(G)     | >      |                         |         |        |
|    | 新増(W)         | >      | 資料夾(F)                  |         |        |
|    | 內容(R)         |        | ₹ 捷徑(S)                 |         |        |
| -  |               |        | Microsoft Access Data   | base    |        |
|    |               |        | ■ 點陣圖影像                 |         |        |
|    |               |        | 🖬 Microsoft Word 文件     |         |        |
|    |               |        | Dicrosoft Access Data   | base    |        |
|    |               |        | 🙆 OpenDocument 繪圖       |         |        |
|    |               |        | Microsoft PowerPoint    | 簡報      |        |
|    |               |        | Microsoft Publisher Do  | ocument |        |
|    |               |        | <br>文字文件                |         |        |
|    |               |        | <br>Microsoft Excel 工作表 |         |        |

## Exercise 3: Script

- Open the file with Notepad.
- Note the indent if using some others text editor.

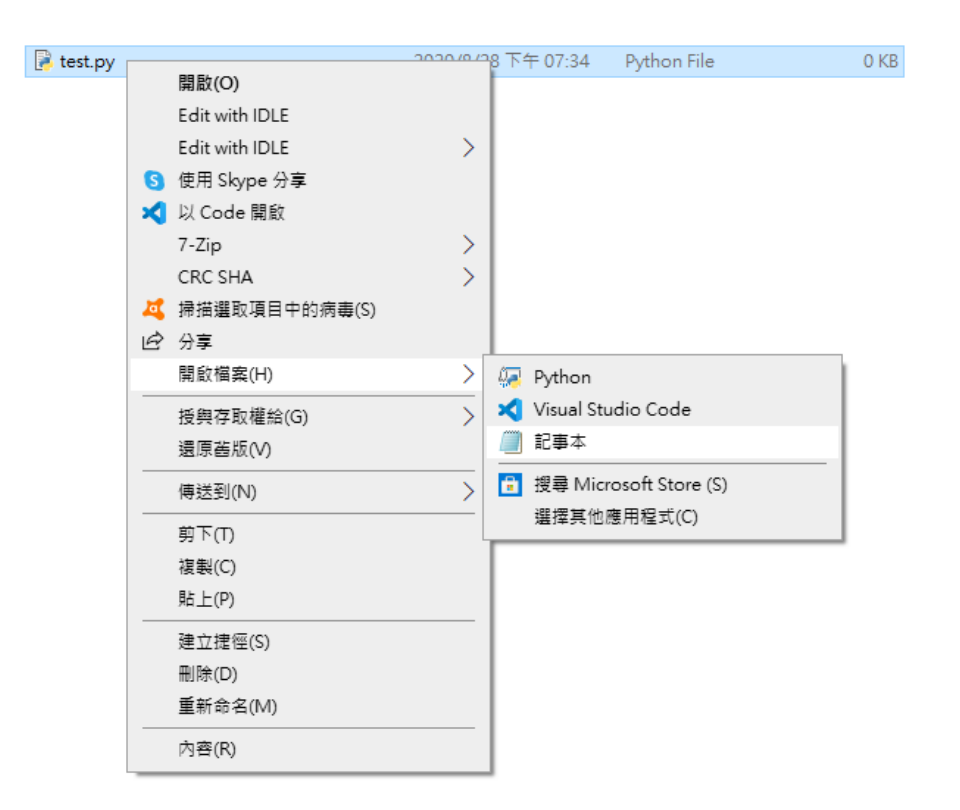

### Exercise 3: Script

from pyb import Switch, LED sw = Switch('sw2') led = LED('led0')while True: if sw.value(): led.on() else: led.off()

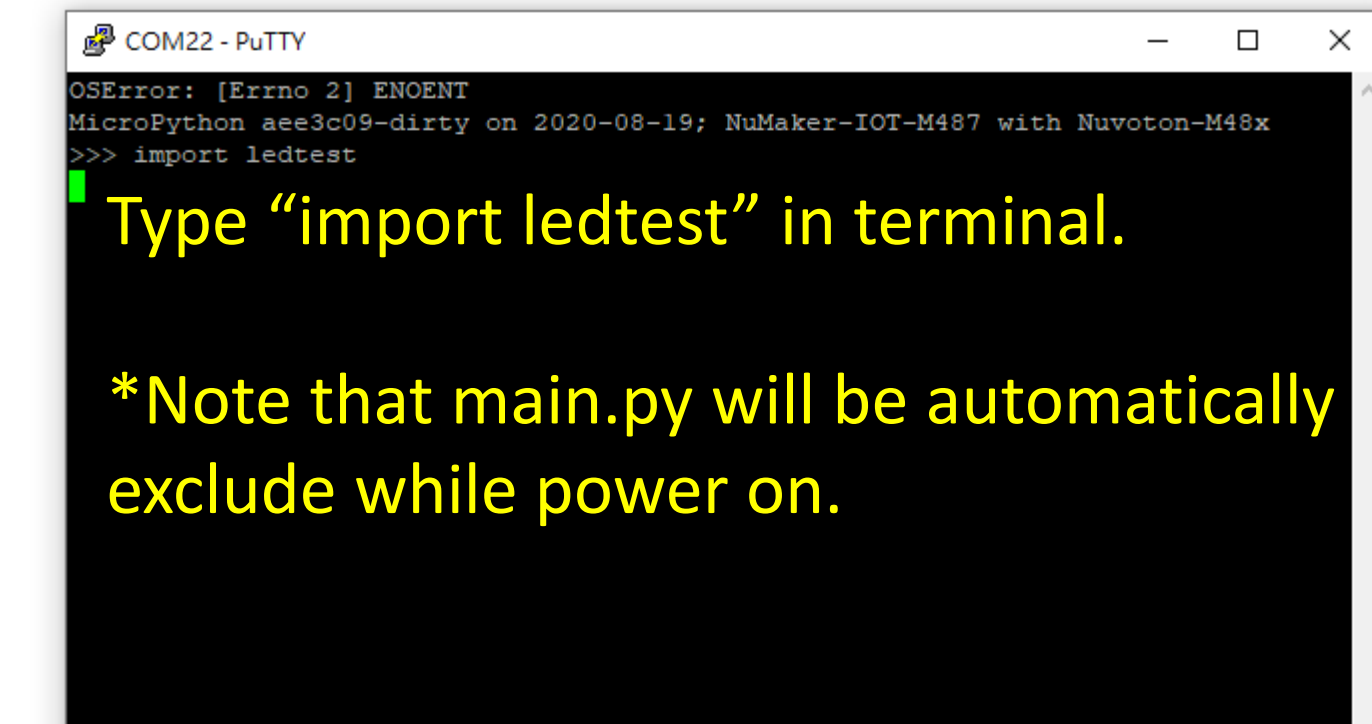

# Flame detector

- Sensing the specific spectrum from the flame.
- Faster and more sensitive then smoke detector.

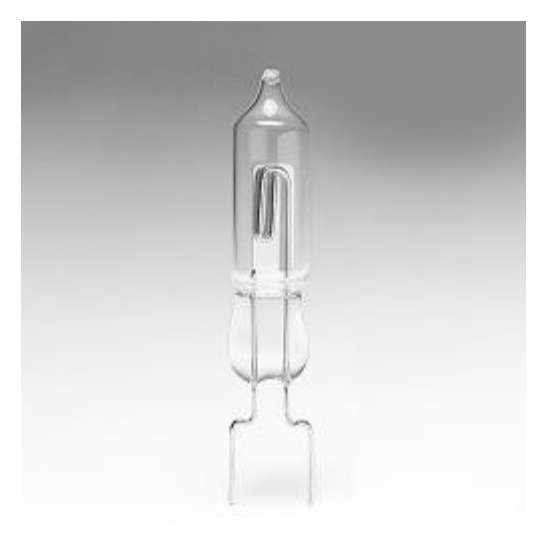

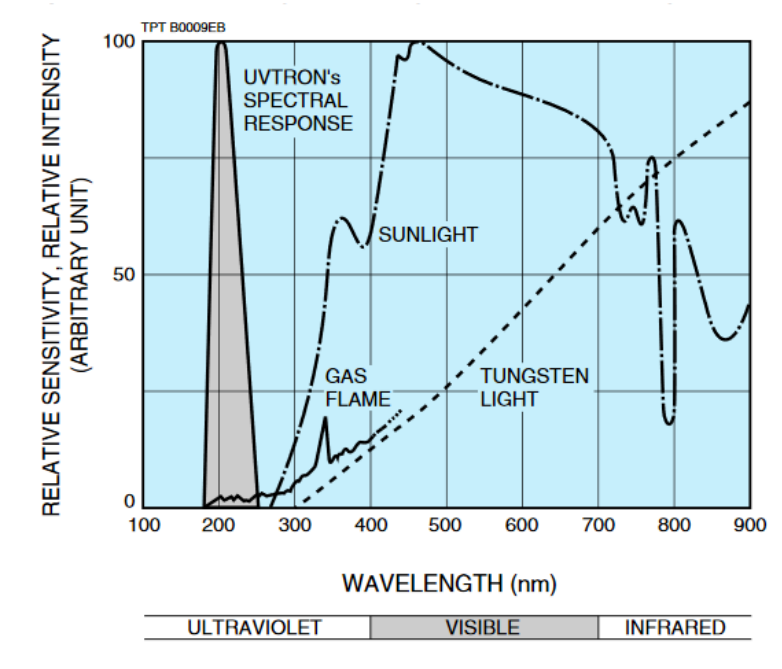

# Flame detector

- The cheaper solution: Using a photo diode with visible light filter.
- Note that the photo diode working at reverse bias.
- https://reurl.cc/7oMOv9

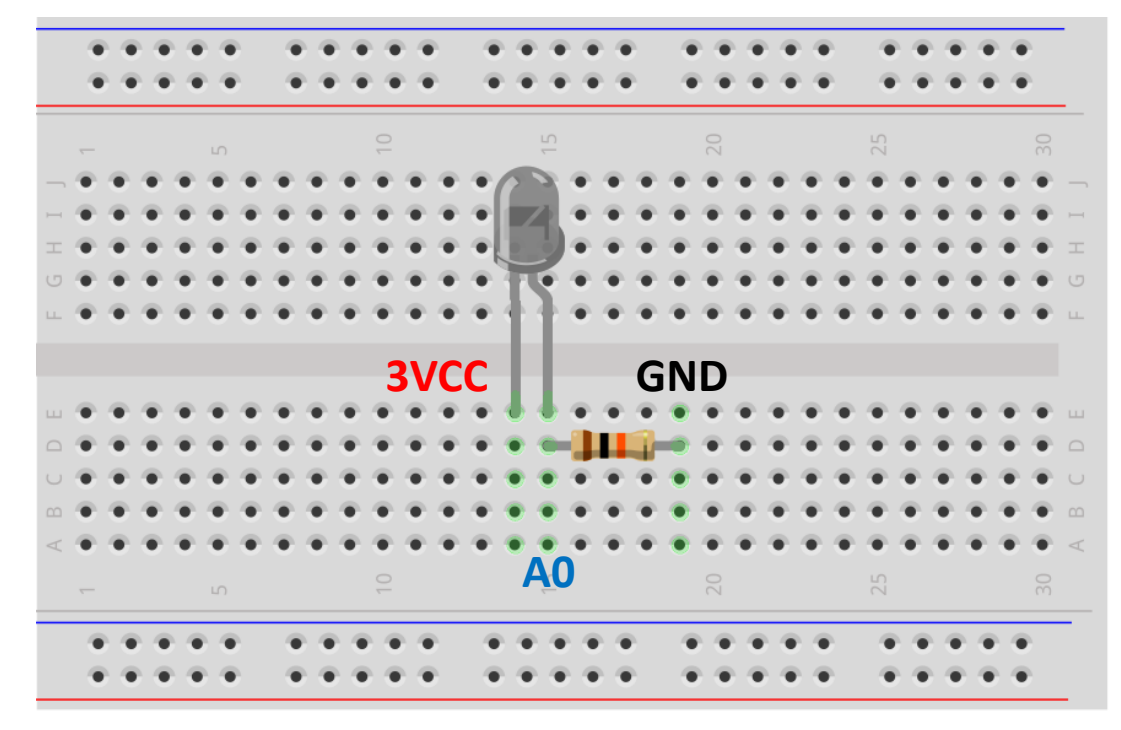

fritzing

# MCU selection guide

- System on a Chip
  - Interface: GPIO, UART, SPI, I<sup>2</sup>C, I2S, SD, USB, CAN
  - Module: Timer, PWM, ADC, DAC, RTC
  - Storage: Data flash, EEPROM
- Performance and power consumption
  - Hardware acceleration
  - VBAT
- Reliability
  - EMI, EMF, EFT
  - AEC-Q100/101/102

# MCU selection guide

- Standard 8051 / 6T 8051 / 4T 8051 / 1T 8051
- ARM Cortex-M0
- ARM Cortex-M23
- ARM Cortex-M23 with TrustZone
- ARM Cortex-M4 with FPU and DSP

# MCU selection guide

- Cost effective: MS51, Mini51, N76E
- General purpose: NUC029, M031, M051
- USB: M032, NUC029, M452
- Low power: ML51, Nano100
- IoT security: M2351
- Performance: M480 Series, NUC505
- Automotive (CAN): NUC131, NUC130, M453, M483
- https://direct.nuvoton.com/

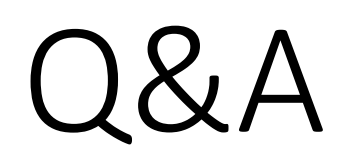

# Appendix 1: Resource

#### Resource

- NuMicroPy
- DSI2599 NuMaker-IoT-M487 User Manual
- IDEAS Chain
- Nuvoton Direct

# Appendix 2: Factory Reset

While the board does not work properly even reflash the NuMicroPy firmware.

• Python script stored in the SPI Flash.

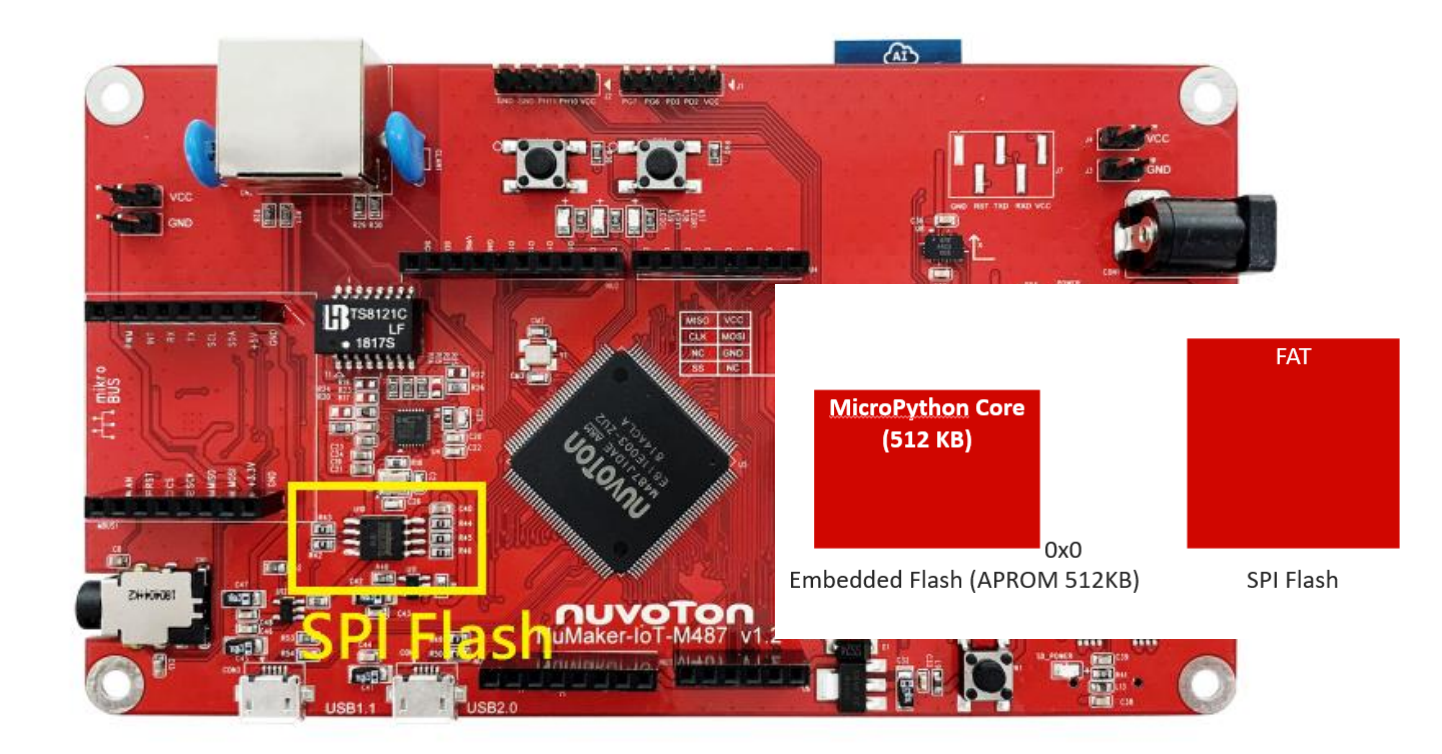

• Solution: Using Nuvoton ICP Programming Tool to access SPI Flash.

| Nuvoton NuMicro ICP Program | nming Tool 3.03                                                                         | ×   |
|-----------------------------|-----------------------------------------------------------------------------------------|-----|
| ΠυνοΤοη                     |                                                                                         |     |
| SHILL                       | Select Language:                                                                        |     |
|                             | English                                                                                 |     |
|                             | Select Target Chip:                                                                     |     |
|                             | M480 Series V                                                                           |     |
|                             | Quit Continue >>                                                                        |     |
|                             | Support Forum<br>EN: http://forum.nuvoton.com<br>SC: http://www.nuvoton-mcu.com/forum.p | ohp |

| roject Chips Tool Language Help                                                                                                    | Chip Settings                                                                                                    | ×                                                                                                    | 1                                                                       |
|----------------------------------------------------------------------------------------------------|----------------------------------------------------------------------------------------------------|----------------------------------------------------------------------------------------------------|-------------------------------------------------------------------------|
| Status Disconnect Chip Connected with Nu-Link Part No. M487JIDAE LDROM File LDROM File Name: C:\LDROM.hex APROM File Name: C:\Users\danct Multi-binary                                     | Chip Settings Brown-out Voltage Options  3.0V 2.8V 2.2V 2.0V Brown-out Detector Boot Options LDROM LDROM APROM APROM HXT Mode Selection                                                                                              | X<br>2.6V<br>2.4V<br>0.1.8V<br>Brown-out Reset<br>1<br>1<br>with IAP<br>Boot Loader                                                     | KE: (0/31)<br>KP: (0/7)<br>Offset: 0x 0<br>Multi-binary mode            |
| Data Flash     File Name:     C:\Data.hex       SPROM     File Name:     C:\SPROM.hex       SPI Flash     File Name:     C:\Users\danct       Secure Key     File Name:     C:\SecureKey.t | External Clock Soruce Mode     I/O Initial State Options     Input Tri-state Mode     Data Flash Options     Data Flash                                                                                                    | Crystal Mode Crystal Mode Quasi-bidirectional Mode Base Address: 0x FFFFF Data Flack Size: 0.00K                                        | Last Byte: 0x FF<br>Base Address: 0x 0000000<br>Read Size: 355776 Bytes |
| Config Bits<br>Setting Config 0: 0xFFFFFFFF (<br>Config 2: 0xFFFF5A5A (<br>File Data                                                                                                    | Watchdog Security Lock                                                                                                    | Watchdog Clock Power-down SPROM Lock Cacheable ICE Lock OSLMultikfunction Pin Select                                                    | SPI Flash<br>SPI Key0: 0x 00000000<br>SPI Key1: 0x 00000000             |
| LDROM APROM Data Flash SPROM SF                                                                                                    | <ul> <li>PA.2/PA.3/PA.1/PA.0</li> <li>PG.12/PG.11/PG.13/PG.14</li> <li>Boot Loader UART1 TXD/RXD Multi</li> <li>PB.3/PB.2</li> <li>PA.3/PA.2</li> <li>Config Value<br/>Config 0: 0xFFFFFFFF</li> <li>Config 2: 0xFFFF5A5A</li> </ul> | PC.2/PC.3/PC.1/PC.0     PE.4/PE.5/PE.3/PE.2  -function Pin Select     PA.3/PA.8     PB.7/PB.6  Config 1: 0x000FFFFF Config 3: 0xFFFFFDF | 1 Data Flash SPROM SPI Flash Info                                       |
| SPROM SPI Flash KPRON                                                                                                    | OK                                                                                                    | Cancel                                                                                                    | Build: 7091r                                                            |

| <ul> <li>Nuvoton NuMicro ICP Programming Tool 3.03 - M480 Series</li> <li>Project Chips Tool Language Help</li> </ul>                                                                                                    |                                          | X                                                                                                    |
|----------------------------------------------------------------------------------------------------|------------------------------------------|----------------------------------------------------------------------------------------------------|
| ηυνοΤοη                                                                                                    |                                          | Program Option     X                                                                                                    |
| Status       Disconnect       Chip Connected with Nu-Link (ID: 18000797)         Part No.       M487JIDAE       LDROM:4K, APROM:512K, Data:0K, SPROM:4UID/UCID:, SPI_ID: 0x00000000         Load File       Exception 0                                                                                                    | 4K, RAM:160                              | Operation         Image: Constraint of the second second |
| LDROM         File Name:         L:\LDRUM.hex           APROM         File Name:         C:\Users\danchouzhou\Desktop\firmware.bin           Multi-binary         File Name:         C:\Users\danchouzhou\Desktop\firmware.bin                                                                                                    | File not lo<br>size: 347                 | Write Software Serial Number       Key0: 0x         Reset Chip after Programming       Key1: 0x         Offline Programming Mode       Key2: 0x                                                                                                    |
| Data Flash     File Name:     C:\Data.hex       SPROM     File Name:     C:\SPROM.hex       SPI Flash     File Name:     C:\Users\danchouzhou\Desktop\firmware.bin                                                                                                    | File not lo<br>File not lo<br>size: 347. | Software Serial Number (SN)           Increase SN from         0x         53E70000           Write Address in Flash         0x         00100010                                                                                                    |
| Secure Key       File Name:       C:\SecureKey.bin         Config Bits       Setting       Config 0:       0xFFFFFFF         Config 2:       0xFFFFFFFF       Config 1:       0x000FFFFF         Config 2:       0xFFFF5A5A       Config 3:       0xFFFFFDF         File Data       On-board Flash       DB0M       ABB0M       Data 515 | History >                                | Options for Offline Programming Mode       Ites         Use Password for Offline Data       Ites         Enter Password       Ites         Repeat Password       Ites         Limit The Number of Offline Programming       Ites                                                                                                    |
|                                                                                                    | aen srnu                                 | Max Number 100 Auto-programming (Attention!) Trigger by external input signal Nu-Link Pro IO Voltage Power control is used on Nu-Link-Pro, and is valid only if target power is not detected.                                                                                                    |
| Programming<br>LDROM APROM Data Flash Config Options<br>SPROM SPI Flash KPROM Secure Key KPROM                                                                                                    | Options                                  | 0 1.8V 0 2.5V 0 3.3V ⊚ 5.0V<br>Default 0K Cancel                                                                                                    |
|                                                                                                    |                                          | Build: 7091r                                                                                                    |

| 🛹 Nuvoton Nul | Micro ICP P | rogramming      | Tool 3.03                | - M480 Series                      |               |            |           |             |            |       |            |                        | _                     |               | $\times$ |
|---------------|-------------|-----------------|--------------------------|------------------------------------|---------------|------------|-----------|-------------|------------|-------|------------|------------------------|-----------------------|---------------|----------|
| Project Chips | Tool Lan    | guage He        | p                        |                                    |               |            |           |             |            |       |            |                        |                       |               |          |
| nuvo          | Ton         |                 |                          |                                    |               |            |           |             |            |       |            |                        |                       |               |          |
| Status        |             |                 |                          |                                    |               |            |           |             |            |       |            |                        |                       |               |          |
| Disconnect    | Chip Conn   | ected with Nu-l | Link (ID: 180            | 00797)                             |               |            |           |             |            |       |            |                        |                       |               |          |
| Part No.      | M487JIDA    | E LDRO<br>UID/I | )M:4K, APR(<br>JCID:, SP | 0M:512K, Data:0<br>I_ID: 0x0000000 | K, SPROM<br>0 | :4K, RAM   | 1:160K    |             |            |       |            |                        | KE: (0/3<br>KP: (0/7) | 1)<br>I       |          |
| Load File     |             |                 |                          |                                    |               |            |           |             |            |       |            |                        |                       |               |          |
| LDROM         | File Name:  | C:\LDROM.       | nex                      |                                    |               | File n     | iot load. |             |            |       |            |                        |                       |               |          |
| APROM         | File Name:  | C:\Users\da     | nchouzhou\l              | Desktop\firmware                   | e.bin         | size:      | 347.4K I  | Bytes, chec | ksum: a573 | 3     |            | Offset: 0              | )х (О                 |               |          |
| Multi-binary  |             |                 |                          |                                    |               |            |           |             |            |       |            | 🗌 Multi                | i-binary m            | ode           |          |
| Data Flash    | File Name:  | C:\Data.hex     |                          |                                    |               | File n     | iot load. |             |            |       |            |                        |                       |               |          |
| SPROM         | File Name:  | C:\SPROM.I      | nex                      |                                    |               | File n     | iot load. |             |            |       |            | Last Byti              | e: Ox 🛛 FF            | ·             |          |
| SPI Flash     | File Name:  | C:\Users\da     | nchouzhou\\              | Desktop\firmware                   | e.bin         | size:      | 347.4K I  | Bytes, chec | ksum: a573 | 3     | Bas<br>Bea | e Address:<br>id Size: | 0x 0000               | 000<br>76 But |          |
| Secure Key    | File Name:  | C:\SecureKe     | ey.bin                   |                                    |               |            |           |             |            |       |            |                        | 5557                  |               |          |
| Config Bits   |             |                 |                          |                                    |               |            |           |             |            |       |            | SPI Flash              | 1                     |               |          |
| Setting       | Config 0:   | 0xFFFFFFFF      | Config 1:                | 0x000FFFFF                         | < Upda        | te History | >         |             |            |       | $\sim$     | SPI Key                | 0: 0x 00              | 000000        |          |
|               | Config 2:   | 0xFFFF5A5A      | Config 3:                | 0xFFFFFDF                          |               |            |           |             |            |       |            | SPI Key                | 1: 0x 00              | 000000        | )        |
| File Data     |             |                 |                          | On-board Flash                     |               |            |           |             | Offline Fl | lash  |            |                        |                       |               |          |
| LDROM APRO    | M Data Fla  | sh SPROM        | SPI Flash                | LDROM APRO                         | )M Data       | Flash Sl   | PROM      | SPI Flash   | LDROM      | APROM | Data Flash | SPROM                  | SPI Flas              | h Info        | 1        |
|               |             |                 |                          |                                    |               |            |           |             |            |       |            |                        | 88                    | oits          |          |
|               |             |                 |                          |                                    |               |            |           |             |            |       |            |                        | 0 16                  | bits          |          |
|               |             |                 |                          |                                    |               |            |           |             |            |       |            |                        | 0 32                  | bits          |          |
|               |             |                 |                          |                                    |               |            |           |             |            |       |            |                        |                       |               |          |
|               |             |                 |                          |                                    |               |            |           |             |            |       |            |                        |                       |               |          |
|               |             |                 |                          |                                    |               |            |           |             |            |       |            |                        | D                     | afra ala      | - 11     |
|               |             |                 |                          |                                    |               |            |           |             |            |       |            |                        |                       | enesn         |          |
| Programming   |             |                 | _                        |                                    |               |            |           |             |            |       |            |                        |                       |               |          |
| LDROM         | APRO        | M 🗌 Data        | a Flash                  | 🗹 Config                           | Option        | 2          |           | Start       |            |       |            |                        |                       |               |          |
| 🗌 SPROM       | SPI Fla     | ash 🗌 KPF       | юм                       | Secure Key                         | KPRO          | M Option:  | s <b></b> |             |            |       |            |                        |                       |               |          |
|               |             |                 |                          |                                    |               |            |           |             |            |       |            |                        |                       | Build:        | 7091r    |

| atus         |                             |                                                         |                                    |                       |                       |
|--------------|-----------------------------|---------------------------------------------------------|------------------------------------|-----------------------|-----------------------|
| Disconnect   | Chip Connected with Nu-Link | (ID: 18000585)                                          |                                    |                       |                       |
| Part No.     | M487JIDAE LDROM:<br>UID/UCI | 4K, APROM:512K, Data:0K, SPRC<br>D:, SPI_ID: 0x001640EF | 0M:4K, RAM:160K                    | Ki<br>Ki              | E: (0/31)<br>P: (0/7) |
| ad File      |                             |                                                         |                                    |                       |                       |
| LDROM        | File Name: C:\LDROM.hex     |                                                         | File not load.                     |                       |                       |
| APBOM        | File Name: C:\Users\danch   | ouzhou\Desktop\firmware.bin                             | size: 347.4K Bytes, checksum: a573 | Offset: 0x            | 0                     |
| Multi-binary |                             |                                                         |                                    | Multi-b               | inary mode            |
|              | Ci Data hay                 |                                                         | <b>File webland</b>                |                       |                       |
| Data Hash    | File Name: C:\Data.nex      |                                                         | File not load.                     |                       |                       |
| SPROM        | File Name: C:\SPROM.hex     |                                                         | File not load.                     | Last Byte:            | Ox FF                 |
| SPI Flash    | File Name: C:\Users\danch   | ouzhou\Desktop\firmware.bin                             | size: 347.4K Bytes, checksum: a573 | Base Address: 0>      | 0000000               |
|              |                             |                                                         |                                    | Read Size:            | 355776 Byte           |
| Secure Key   | File Name: C:\SecureKey.b   | n NuMicro                                               |                                    |                       |                       |
| nfig Bits    |                             |                                                         |                                    | SPI Flash             |                       |
| Setting      | Config 0: 0xFFFFFFFF 0      | Config 1: 0x000FFFFF                                    | mming flash, OK!                   | ✓ SPI Key0:           | 0x 00000000           |
|              | Config 2: 0xFFFF5A5A 0      | Config 3: 0xFFFFFFDF                                    |                                    | SPI Key1:             | 0x 00000000           |
| e Data       | ,                           | On-board Flas                                           | 確定 ne Flash                        |                       |                       |
| ROM APRO     | M Data Flash SPROM SF       | I Flash LDROM APF                                       | OM APR                             | OM Data Flash SPROM S | PI Flash Info         |
|              |                             |                                                         |                                    |                       | 8 bits                |
|              |                             |                                                         |                                    |                       | 🔿 16 bits             |
|              |                             |                                                         |                                    |                       | 🔘 32 bits             |
|              |                             |                                                         |                                    |                       |                       |
|              |                             |                                                         |                                    |                       |                       |
|              |                             |                                                         |                                    |                       | Refresh               |
|              |                             |                                                         |                                    |                       |                       |
|              |                             |                                                         |                                    |                       |                       |
| ogramming    |                             |                                                         | 0000                               |                       |                       |

| Nuvoton NuMicro ICP Programming Tool 3.03 - M480 Series                                                                                                    | X                                                                                           |
|----------------------------------------------------------------------------------------------------|---------------------------------------------------------------------------------------------|
| Project Chips Tool Language Help                                                                                                    |                                                                                             |
| nuvolon                                                                                                    | Program Option X                                                                            |
| Status<br>Disconnect Chip Connected with Nu-Link (ID: 18000585)<br>Part No. M487JIDAE LDROM:4K, APROM:512K, Data:0K, SPROM:4K, RAM:16(<br>UID/UCID:, SPI ID: 0x001640EF | Operation<br>Erase Erase Whole Chip Program                                                 |
| Load File                                                                                                    | Verifu Verifu SPI Unipek KPROM Key                                                          |
| LDROM File Name: C:\LDROM.hex File not lo                                                                                                    | □ Write Software Serial Number Ke <mark>0</mark> :0x ●●●●●●●●                               |
| APROM File Name: C:\Users\danchouzhou\Desktop\firmware.bin size: 347.                                                                                                   | Reset Chip after Programming Ke <mark>1</mark> :0x                                          |
| Multi-binary                                                                                                    | Offline Programming Mode Ke <mark>2</mark> :0x                                              |
| Data Flash File Name: C:\Data.hex File not lo                                                                                                    | Software Serial Number (SN)                                                                 |
| SPROM File Name: C:\SPROM.hex File not lo                                                                                                    | Increase SN from 0x 53E70000                                                                |
| SPI Flash File Name: C:\Users\danchouzhou\Desktop\firmware.bin size: 347.                                                                                               | Write Address in Flash 0x 00100010                                                          |
| Secure Key File Name: C:\SecureKey.bin                                                                                                    | Options for Offline Programming Mode                                                        |
| Config Bits                                                                                                    | Use Password for Offline Data                                                               |
| Setting Config 0: 0xFFFFFFF Config 1: 0x000FFFFF < Update History >                                                                                                    | Enter Password                                                                              |
| Config 2: 0xFFF5A5A Config 3: 0xFFFFFDF                                                                                                    | Repeat Password                                                                             |
| File Data On-board Flash                                                                                                    | Limit The Number of Offline Programming                                                     |
| LDROM APROM Data Flash SPROM SPI Flash LDROM APROM Data Flash SPRO                                                                                                    | Max Number 100                                                                              |
|                                                                                                    | Auto-programming (Attention!)                                                               |
|                                                                                                    | Trigger by external input signal                                                            |
|                                                                                                    | Nu-Link Pro IO Voltage                                                                      |
|                                                                                                    | Power control is used on Nu-Link-Pro, and is valid only if target<br>power is not detected. |
| Programming                                                                                                    | ○ 1.8V ○ 2.5V ○ 3.3V ● 5.0V                                                                 |
| LDROM APROM Data Flash Config Options SPROM SPI Flash KPROM Secure Key KPROM Options                                                                                    | Default OK Cancel                                                                           |
|                                                                                                    | Build: 7091r                                                                                |

| 🖋 Nuvoton Nul | licro ICP Programming To                          | ol 3.03 - M480 Series                                   |                              |                         | - 🗆 X                                                        |  |  |
|---------------|---------------------------------------------------|---------------------------------------------------------|------------------------------|-------------------------|--------------------------------------------------------------|--|--|
| Project Chips | Tool Language Help                                |                                                         |                              |                         |                                                              |  |  |
| nuvo          |                                                   |                                                         |                              |                         |                                                              |  |  |
| Status        | Chip Connected with Mullink                       | (ID: 10000E0E)                                          |                              |                         |                                                              |  |  |
| Part No.      | M487JIDAE LDROM:                                  | 4K, APROM:512K, Data:0K, SPROM<br>D: SPL ID: 0x001640EF |                              | KE: (0/31)<br>KP: (0/7) |                                                              |  |  |
| l oad File    |                                                   |                                                         |                              |                         | ,                                                            |  |  |
| LDROM         | File Name: C:\LDROM.hex                           |                                                         | File not load.               |                         |                                                              |  |  |
| APROM         | File Name: C:\Users\danch                         | ouzhou\Desktop\firmware.bin                             | size: 347.4K Bytes, checksur | Offset: 0x 0            |                                                              |  |  |
| Multi-binary  |                                                   |                                                         |                              |                         | Multi-binary mode                                            |  |  |
| Data Flash    | File Name: C:\Data.hex                            |                                                         | File not load.               |                         |                                                              |  |  |
| SPROM         | File Name: C:\SPROM.hex                           |                                                         | File not load.               |                         | Last Byte: 0x FF                                             |  |  |
| SPI Flash     | File Name: C:\Users\danch                         | ouzhou\Desktop\firmware.bin                             | size: 347.4K Bytes, checksur | n: a573 B<br>R          | ase Address: 0x 0000000<br>ead Size: 355776 Bytes            |  |  |
| Secure Key    | File Name: C:\SecureKey.b                         | in NuMicro                                              | ICP Programming Tool X       |                         |                                                              |  |  |
| Config Bits   |                                                   |                                                         | 5 5                          |                         | SPI Flash                                                    |  |  |
| Setting       | Config 0: 0xFFFFFFF Config 1: 0x000FFFFF Programm |                                                         | nming flash, OK!             | ~                       | SPI Key0: 0x 00000000                                        |  |  |
|               | Config 2: 0xFFFF5A5A U                            | Config 3: 0xFFFFFDF                                     |                              |                         | SPI KeyI: 0X 0000000                                         |  |  |
| File Data     |                                                   | On-board Flas                                           | 確定                           | ne Flash                |                                                              |  |  |
| LDRUM APRO    | M   Data Flash   SPROM   SF                       | PI Flash LDROM APF                                      |                              | DM APROM Data Flas      | h SPROM SPI Flash Info                                       |  |  |
|               |                                                   |                                                         |                              |                         | <ul> <li>8 bits</li> <li>16 bits</li> <li>32 bits</li> </ul> |  |  |
|               |                                                   |                                                         |                              |                         | Refresh                                                      |  |  |
| Programming   |                                                   |                                                         |                              |                         |                                                              |  |  |
| LDROM         | APROM Data Fla                                    | ash Config <u>Optio</u>                                 | ns Start                     |                         |                                                              |  |  |
| SPROM         | SPI Flash KPROM                                   | 1 Secure Key KPR0                                       | DM Options                   |                         |                                                              |  |  |
|               |                                                   |                                                         |                              |                         | Verify 100%                                                  |  |  |

| 🛹 Nuvoton Nu                            | Micro ICP P                                                                                  | rogramming                 | Tool 3.03                                                                | - M480 Series                                    |                               |                          |                          | _                                                   |       |            |              | - 🗆                         | ×           |
|-----------------------------------------|----------------------------------------------------------------------------------------------|----------------------------|--------------------------------------------------------------------------|--------------------------------------------------|-------------------------------|--------------------------|--------------------------|-----------------------------------------------------|-------|------------|--------------|-----------------------------|-------------|
| Project Chips                           | Tool Lan                                                                                     | guag Inform                | nation of t                                                              | arget chip,                                      |                               |                          |                          |                                                     |       |            |              |                             |             |
| <b>NUVO</b><br>Status                   | Ton                                                                                          | LDROUUID:0                 | M:4K, APF<br>0330021-<br>FFFFFFFF-                                       | OM:512K, Data<br>013DAA5D-000<br>FFFFFFFF-FFFFFF | :0K, SPR<br>0012C<br>FF-FFFFF | .0M:4K, R.<br>FF, SPI_II | AM:160K<br>D: 0x001640Ef | F                                                   |       |            |              |                             |             |
| Disconnect                              | Chip Conne                                                                                   |                            | анк (ю. тоо                                                              | 000003j                                          |                               |                          |                          |                                                     |       |            |              |                             |             |
| Part No.                                | M487JIDAE LDROM:4K, APROM:512K, Data:0K, SPROM:4K, RAM:160K<br>UID/UCID:, SPI_ID: 0x001640EF |                            |                                                                          |                                                  |                               |                          | KE: (0/31)<br>KP: (0/7)  |                                                     |       |            |              |                             |             |
| Load File                               |                                                                                              |                            |                                                                          |                                                  |                               |                          |                          |                                                     |       |            |              |                             |             |
| LDROM                                   | File Name:                                                                                   | File Name: C:\LDROM.hex    |                                                                          |                                                  | File not lo                   | iad.                     |                          |                                                     |       |            |              |                             |             |
| APROM                                   | File Name:                                                                                   | C:\Users\dar               | nchouzhou\                                                               | Desktop\firmware.t                               | oin                           | size: 347.               | 4K Bytes, checks         | sum: a573                                           |       |            | Offset: 0x 0 |                             |             |
| Multi-binary                            |                                                                                              |                            |                                                                          |                                                  |                               |                          |                          |                                                     |       |            | 🗌 Multi      | -binary mode                |             |
| Data Flash                              | File Name:                                                                                   | C:\Data.hex                |                                                                          |                                                  |                               | File not lo              | ad.                      |                                                     |       |            |              |                             |             |
| SPROM                                   | File Name:                                                                                   | C:\SPROM.h                 | iex                                                                      |                                                  |                               | File not lo              | ad.                      |                                                     |       |            | Last Byte    | e: Ox 🛛 FF                  |             |
| SPI Flash                               | File Name:                                                                                   | C:\Users\dar               | sers\danchouzhou\Desktop\firmware.bin size: 347.4K Bytes, checksum: a573 |                                                  |                               |                          | Bas<br>Rea               | Base Address: 0x 0000000<br>Read Size: 355776 Bytes |       |            |              |                             |             |
| Secure Key                              | File Name:                                                                                   | C:\SecureKe                | y.bin                                                                    |                                                  |                               |                          |                          |                                                     |       |            |              |                             |             |
| Config Bits                             | r                                                                                            |                            |                                                                          |                                                  |                               |                          |                          |                                                     |       |            | SPI Flash    |                             |             |
| Setting                                 | Config 0:                                                                                    | OxFFFFFFFF                 | Config 1:                                                                | 0x000FFFFF                                       | < Update                      | History >                |                          |                                                     |       | $\sim$     | SPI Key      | 0: 0x 00000                 | 0000        |
|                                         | Config 2:                                                                                    | 0xFFFF5A5A                 | Config 3:                                                                | 0xFFFFFDF                                        |                               |                          |                          |                                                     |       |            | SPI Key      | 1: 0x 00000                 | 0000        |
| File Data                               |                                                                                              |                            |                                                                          | On-board Flash                                   |                               |                          |                          | Offline Fla                                         | ish   |            |              |                             |             |
|                                         | DM Data Ela                                                                                  | sh SPBOM                   | SPI Flash                                                                |                                                  | ( Data Fl                     | ash SPRC                 | )  SPI Flash             | DROM                                                | APROM | Data Flash | SPROM        | SPI Flash                   | Info        |
| 00000000:000000000000000000000000000000 | FF FF FF F<br>FF FF FF F                                                                     | FF FF FF FF<br>FF FF FF FF | FF FF F                                                                  | F FF FF FF FF                                    | F FF FF<br>F FF FF            |                          |                          |                                                     |       |            | ^            | 🖲 8 bits                    |             |
| 00000020:                               | FF FF FF F                                                                                   | FF FF FF FF<br>FF FF FF FF | FF FF F                                                                  | F FF FF FF FF                                    | F FF FF                       |                          |                          |                                                     |       |            |              | 16 bits                     | \$          |
| 00000040:                               | FF FF FF F                                                                                   | FF FF FF FF<br>FF FF FF FF | FF FF F                                                                  | F FF FF FF FF                                    | F FF FF                       |                          |                          |                                                     |       |            |              | <ul> <li>32 bits</li> </ul> | 5           |
| 00000060:                               | FF FF FF F                                                                                   | FF FF FF FF<br>FF FF FF FF | FF FF F                                                                  | F FF FF FF FF                                    | F FF FF                       |                          |                          |                                                     |       |            |              |                             |             |
| 00000080:                               | FF FF FF F<br>FF FF FF F                                                                     | FF FF FF FF<br>FF FF FF FF | FF FF F                                                                  | F FF FF FF FF                                    | F FF FF                       |                          |                          |                                                     |       |            |              | Save                        | As          |
| 000000A0:<br>000000B0:                  | FF FF FF F<br>FF FF FF F                                                                     | FF FF FF FF<br>FF FF FF FF | FF FF F                                                                  | F FF FF FF FF                                    | F FF FF                       |                          |                          |                                                     |       |            |              | Refre                       | sh          |
| 100000000                               | FF FF FF F                                                                                   | FE FE FE FE                | FF FF F                                                                  | F FF FF FF FF                                    | E EE EE                       |                          |                          |                                                     |       |            | •            |                             |             |
| Filogramming                            |                                                                                              |                            |                                                                          |                                                  |                               |                          |                          |                                                     |       |            |              |                             |             |
|                                         |                                                                                              | M ∐Data                    | i Flash                                                                  | Config                                           | Uptions                       |                          | Start                    |                                                     |       |            |              |                             |             |
| SPROM                                   | 🗹 SPI Fla                                                                                    | ash 🗌 KPR                  | OM                                                                       | Secure Key                                       | KPROM                         | Options                  |                          |                                                     |       |            |              |                             |             |
|                                         |                                                                                              |                            |                                                                          |                                                  |                               |                          |                          |                                                     |       |            |              | Βι                          | uild: 7091r |